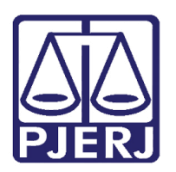

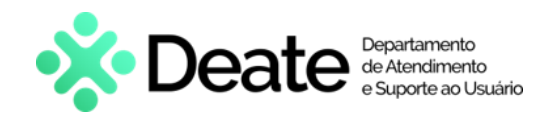

Dica de Sistema

# Gerenciar Faixa de Plaquetas de Patrimônio

SISPAT

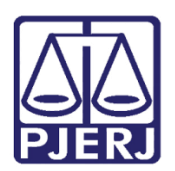

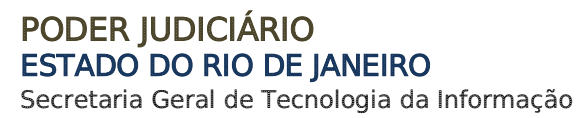

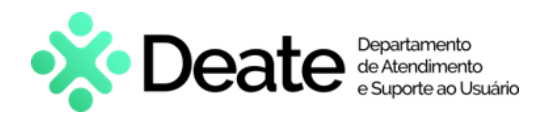

## SUMÁRIO

| 1.  | Introdução                          | 3 |
|-----|-------------------------------------|---|
| 2.  | Faixa de Plaquetas                  | 3 |
| 2.  | L Cadastrar Nova Faixa de Plaquetas | 5 |
| 2.2 | 2 Editar Faixa de Plaquetas         | 7 |
| 3.  | Histórico de Versões                | 9 |

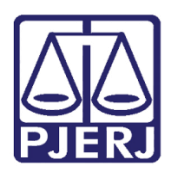

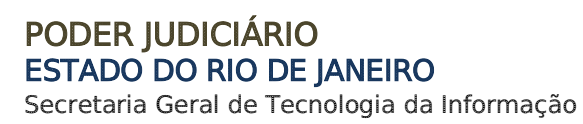

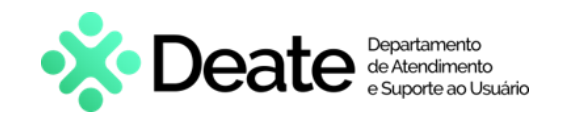

# Gerenciar Faixa de Plaquetas de Patrimônio

# 1. Introdução

Esta dica de sistema apresenta o procedimento para gerenciamento de faixa de plaquetas de patrimônio no sistema **SISPAT**.

## 2. Faixa de Plaquetas

Para acessar a aba de <u>Faixa de Plaquetas</u>, no menu superior, clique em **Tabelas** e, em seguida, em **Faixa de Plaquetas**.

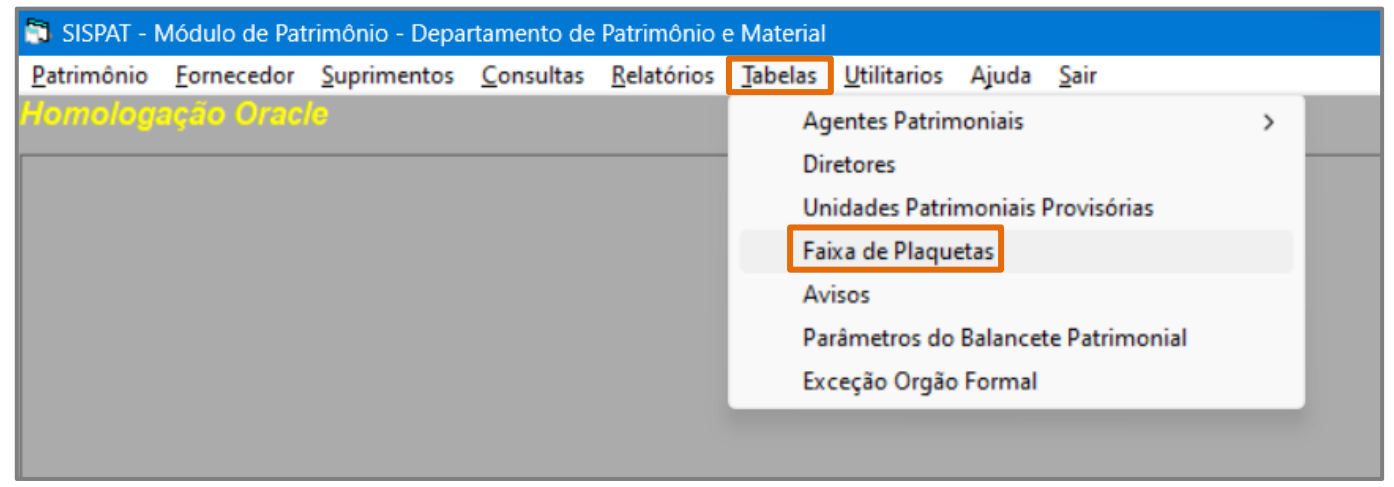

Figura 1 - Acessar a aba Faixa de Plaquetas.

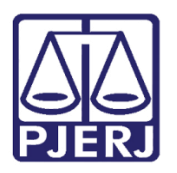

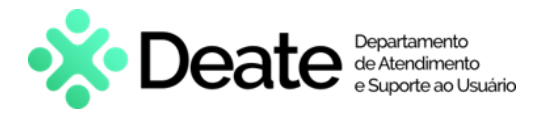

Será exibida a **Tela de Manutenção de Faixa de Plaquetas**. Na seção abaixo serão exibidas as <u>faixas de plaquetas cadastradas</u>, conforme a seleção do campo **Sequência de Faixa**.

| 6                                        | Tela de Manutenção de Faixa de Plaquetas X                       |                             |         |               |               |           |  |
|------------------------------------------|------------------------------------------------------------------|-----------------------------|---------|---------------|---------------|-----------|--|
|                                          | -Se                                                              | equência de Faixa —<br>• TJ | C DIPAT |               |               |           |  |
| Nova Faixa a ser adotada<br>Faixa de até |                                                                  |                             |         |               |               |           |  |
|                                          |                                                                  | Inicio                      | Fim     | Tipo de Faixa | Última gerada | Status    |  |
|                                          | ►                                                                | 1090468                     | 1090700 | TJ            | 1090499       | Ativo     |  |
|                                          |                                                                  | 1                           | 40000   | TJ            | 327           | Histórico |  |
|                                          |                                                                  | 1                           | 200     | TJ            | 0             | Histórico |  |
|                                          |                                                                  | 5000                        | 5010    | TJ            | 1060844       | Histórico |  |
|                                          |                                                                  | 1090501                     | 1090600 | TJ            | 0             | Histórico |  |
|                                          |                                                                  | 3                           | 343     | TJ            | 0             | Histórico |  |
|                                          |                                                                  | 1                           | 1090500 | TJ            | 1090201       | Histórico |  |
|                                          |                                                                  | 5000                        | 5001    | TJ            | 0             | Histórico |  |
|                                          |                                                                  | 1                           | 500000  | TJ            | 0             | Histórico |  |
|                                          |                                                                  | 1                           | 200000  | TJ            | 0             | Histórico |  |
|                                          |                                                                  | 1090115                     | 2090117 | TJ            | 1090119       | Histórico |  |
|                                          |                                                                  | 1090118                     | 1090119 | TJ            | 1090120       | Histórico |  |
|                                          |                                                                  | 1                           | 30000   | TJ            | 0             | Histórico |  |
|                                          |                                                                  | 201                         | 300     | TJ            | 0             | Histórico |  |
|                                          |                                                                  | 1000                        | 1005    | TJ            | 0             | Histórico |  |
|                                          | ▲       Novo       Editar       Gravar       Cancelar       Sair |                             |         |               |               |           |  |

Figura 2 - Tela de Manutenção de faixa de plaquetas.

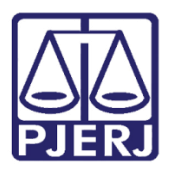

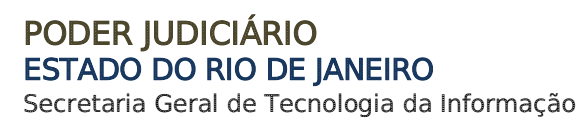

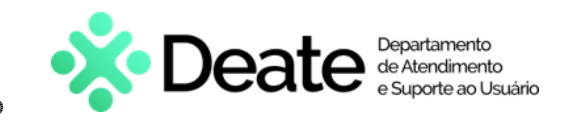

### 2.1 Cadastrar Nova Faixa de Plaquetas

Para cadastrar uma nova faixa de plaquetas de patrimônio, na **tela Manutenção de faixa de plaquetas**, selecione o tipo de **Sequência de Faixa** e, em seguida, clique em **Novo**.

| Tela de Manutenção de Faixa de Plaquetas X |                               |                       |                |               |                               |  |
|--------------------------------------------|-------------------------------|-----------------------|----------------|---------------|-------------------------------|--|
| - Se                                       | equência de Faixa —<br>(• []] | C DIPAT               |                |               |                               |  |
| Nova Faixa a ser adotada       Faixa de    |                               |                       |                |               |                               |  |
|                                            | Inicio                        | Fim                   | Tipo de Faixa  | Última gerada | Status                        |  |
| •                                          | 1090468                       | 1090700               | TJ             | 1090499       | Ativo                         |  |
| ŕ                                          | 1                             | 40000                 | TJ             | 327           | Histórico                     |  |
|                                            | 1                             | 200                   | TJ             | 0             | Histórico                     |  |
|                                            | 5000                          | 5010                  | TJ             | 1060844       | Histórico                     |  |
|                                            | 1090501                       | 1090600               | TJ             | 0             | Histórico                     |  |
|                                            | 3                             | 343                   | TJ             | 0             | Histórico                     |  |
|                                            | 1                             | 1090500               | TJ             | 1090201       | Histórico                     |  |
|                                            | 5000                          | 5001                  | TJ             | 0             | Histórico                     |  |
|                                            | 1                             | 500000                | TJ             | 0             | Histórico                     |  |
|                                            | 1                             | 200000                | TJ             | 0             | Histórico                     |  |
|                                            | 1090115                       | 2090117               | TJ             | 1090119       | Histórico                     |  |
|                                            | 1090118                       | 1090119               | TJ             | 1090120       | Histórico                     |  |
|                                            | 1                             | 30000                 | TJ             | 0             | Histórico                     |  |
|                                            | 201                           | 300                   | TJ             | 0             | Histórico                     |  |
|                                            | 1000                          | 1005                  | TJ             | 0             | Histórico                     |  |
| •                                          | 1<br>201<br>1000              | 30000<br>300<br>1005  | TJ<br>TJ<br>TJ | 0 0 0 0       | Históri<br>Históri<br>Históri |  |
|                                            | <u>N</u> ovo                  | E <b>ditar</b> Gravar | Cancelar       |               | Sair                          |  |

Figura 3 - Nova faixa de plaquetas.

A tela será atualizada para **Cadastro de Nova Faixa**, seguido do tipo de sequência, <u>TI</u> ou <u>DIPAT</u>. Os campos **Faixa de** e **Até** serão habilitados.

Preencha o intervalo da nova faixa a ser cadastrada.

| 8 | Cadastro de Nova F    | Faixa TJ         | × |
|---|-----------------------|------------------|---|
|   | -Sequência de Faixa-  | C DIPAT          |   |
|   | -Nova Faixa a ser ado | itada            |   |
|   | Faixa de 123456       | 378 até 12345680 |   |

Figura 4 – Intervalo da nova faixa de plaquetas.

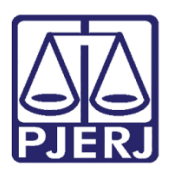

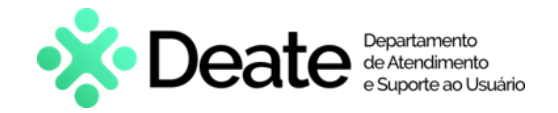

Após realizar o preenchimento dos campos, clique em Gravar.

| •    |        |        |          |  |
|------|--------|--------|----------|--|
| Novo | Editar | Gravar | Cancelar |  |

Figura 5 - Gravar faixa de plaquetas.

Será exibida uma mensagem de confirmação para inclusão de faixa de plaquetas.

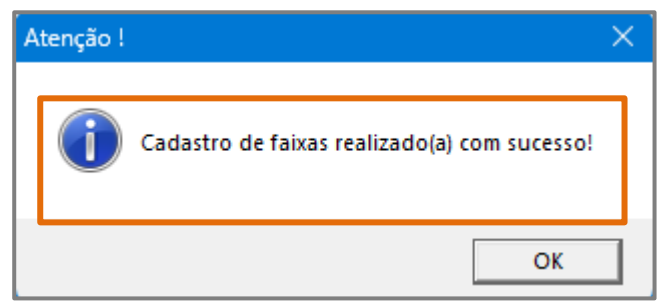

Figura 6 - Mensagem de confirmação.

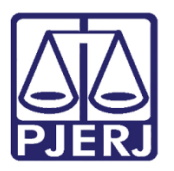

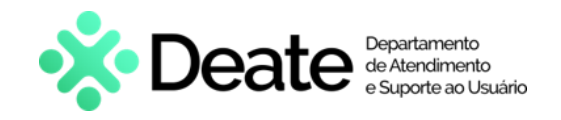

### 2.2 Editar Faixa de Plaquetas

Para editar uma faixa de plaquetas, na **Tela de Manutenção de Faixa de Plaquetas**, indique a **Sequência de Faixa** desejada.

Em seguida, selecione a faixa de plaqueta com status Ativo e clique em Editar.

| 🔄 Te | Tela de Manutenção de Faixa de Plaquetas X |                    |               |               |           |  |  |
|------|--------------------------------------------|--------------------|---------------|---------------|-----------|--|--|
| - S  | equência de Faixa<br>• TJ                  | C DIPAT            |               |               |           |  |  |
|      | Nova Faixa a ser adotada<br>Faixa de até   |                    |               |               |           |  |  |
|      | Inicio                                     | Fim                | Tipo de Faixa | Última gerada | Status    |  |  |
| ►    | 1090468                                    | 1090700            | TJ            | 1090499       | Ativo     |  |  |
|      | 1                                          | 40000              | IJ            | 327           | Histórico |  |  |
|      | 1                                          | 200                | TJ            | 0             | Histórico |  |  |
|      | 5000                                       | 5010               | TJ            | 1060844       | Histórico |  |  |
|      | 1090501                                    | 1090600            | TJ            | 0             | Histórico |  |  |
|      | 3                                          | 343                | TJ            | 0             | Histórico |  |  |
|      | 1                                          | 1090500            | TJ            | 1090201       | Histórico |  |  |
|      | 5000                                       | 5001               | TJ            | 0             | Histórico |  |  |
|      | 1                                          | 500000             | TJ            | 0             | Histórico |  |  |
|      | 1                                          | 200000             | TJ            | 0             | Histórico |  |  |
|      | 1090115                                    | 2090117            | TJ            | 1090119       | Histórico |  |  |
|      | 1090118                                    | 1090119            | TJ            | 1090120       | Histórico |  |  |
|      | 1                                          | 30000              | TJ            | 0             | Histórico |  |  |
|      | 201                                        | 300                | TJ            | 0             | Histórico |  |  |
|      | 1000                                       | 1005               | TJ            | 0             | Histórico |  |  |
| 1    |                                            |                    |               |               |           |  |  |
|      | Novo                                       | <b>Editar</b> Grav | var Cancelar  |               | Sair      |  |  |

Figura 7 - Editar Faixa de Plaquetas.

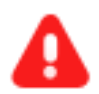

**ATENÇÃO:** Somente faixas de plaquetas **ativas** poderão ser editadas. Caso o status seja **histórico**, não será permitido editá-la.

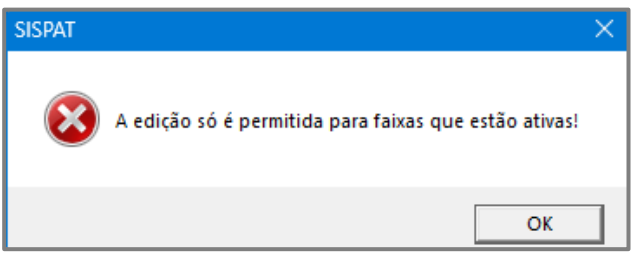

Figura 8 - Mensagem de alerta.

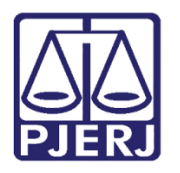

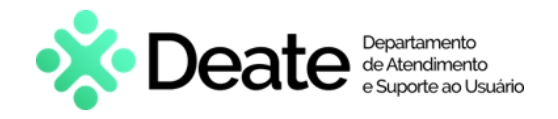

O campo **Até** será habilitado para alteração. Insira a nova faixa final de plaquetas e, ao finalizar, clique em **Gravar**.

| В,                                                         | 3. Tela de Manutenção de Faixa de Plaquetas $	imes$ |          |               |               |           |  |  |  |
|------------------------------------------------------------|-----------------------------------------------------|----------|---------------|---------------|-----------|--|--|--|
|                                                            | Sequência de Faixa —<br>🏹 TJ                        | C DIPAT  |               |               |           |  |  |  |
| Nova Faixa a ser adotada<br>Faixa de 12345678 até 12345680 |                                                     |          |               |               |           |  |  |  |
| Γ                                                          | Inicio                                              | Fim      | Tipo de Faixa | Última gerada | Status    |  |  |  |
|                                                            | 12345678                                            | 12345680 | TJ            | 0             | Ativo     |  |  |  |
|                                                            | 1                                                   | 200      | TJ            | 0             | Histórico |  |  |  |
|                                                            | 5000                                                | 5010     | TJ            | 1060844       | Histórico |  |  |  |
|                                                            | 1090468                                             | 1090700  | TJ            | 1090499       | Histórico |  |  |  |
|                                                            | 1090501                                             | 1090600  | TJ            | 0             | Histórico |  |  |  |
|                                                            | 3                                                   | 343      | TJ            | 0             | Histórico |  |  |  |
|                                                            | 1                                                   | 1090500  | TJ            | 1090201       | Histórico |  |  |  |
|                                                            | 5000                                                | 5001     | TJ            | 0             | Histórico |  |  |  |
|                                                            | 1                                                   | 500000   | TJ            | 0             | Histórico |  |  |  |
|                                                            | 1                                                   | 200000   | TJ            | 0             | Histórico |  |  |  |
|                                                            | 1090115                                             | 2090117  | TJ            | 1090119       | Histórico |  |  |  |
|                                                            | 1090118                                             | 1090119  | TJ            | 1090120       | Histórico |  |  |  |
|                                                            | 1                                                   | 30000    | TJ            | 0             | Histórico |  |  |  |
|                                                            | 1                                                   | 40000    | TJ            | 327           | Histórico |  |  |  |
|                                                            | 201                                                 | 300      | TJ            | 0             | Histórico |  |  |  |
|                                                            | 1000                                                | 1005     | TJ            | 0             | Histórico |  |  |  |
| •                                                          | 4                                                   |          |               |               |           |  |  |  |
|                                                            | Novo Editar Gravar Cancelar Sair                    |          |               |               |           |  |  |  |

Figura 9 - Gravar edição.

Será exibida uma tela de confirmação para a alteração.

| 4 | Atenção ! |                                               | × |
|---|-----------|-----------------------------------------------|---|
|   | ()        | Alteração de faixas realizado(a) com sucesso! |   |
|   |           | ОК                                            |   |

Figura 10 - Mensagem de confirmação.

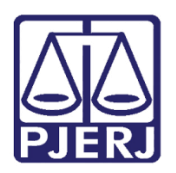

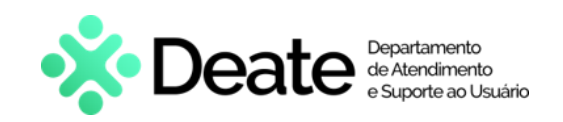

## 3. Histórico de Versões

| Versão | Data       | Descrição da alteração             | Responsável       |
|--------|------------|------------------------------------|-------------------|
| 1.0    | 24/05/2024 | Elaboração de documento.           | Gabriel Lugon     |
| 1.0    | 27/05/2024 | Revisão ortográfica e de template. | Isabella Oliveira |
|        |            |                                    |                   |
|        |            |                                    |                   |